| Beaumont | Origination<br>Last Approved | 8/14/2023<br>1/8/2024 | Document<br>Contact | Jessica Czinder:<br>Mgr, Division<br>Laboratory |
|----------|------------------------------|-----------------------|---------------------|-------------------------------------------------|
|          | Last Revised                 | 1/8/2024              | Area                | Laboratory-Point of Care                        |
|          | Next Review                  | 1/7/2026              | Applicability       | All Beaumont<br>Hospitals                       |

### **Database Accounts Creation for New Point of Care Staff**

Document Type: Procedure

Status (Active) PolicyStat ID (14782488

# I. PURPOSE AND OBJECTIVE:

This procedure describes the steps for Point of Care (POC) staff to use in order to create accounts for new POC staff in the POC databases/software systems.

# II. IP (INTERNET PROTOCOL) ADDRESSES AND LOG-IN LINKS:

- A. QML Production (Live Environment): 162.82.108.247
- B. QML Test: 162.82.108.138
- C. QML Test Environment Log-in Link: https://bhappstest.beaumont.org/Citrix/bhappstestWeb/
- D. NovaNet Production (Live Environment): 10.64.9.205
- E. NovaNet Test: 10.64.21.175
- F. NovaNet Test Log-in Link: http://10.64.21.175
- G. Aqure Production (Live Environment: AqureAPP-2P01): 10.62.24.195
- H. Aqure Test (Aqure-2T01): 10.62.28.49
- I. Aqure Server (AqureSQL-2P01): 10.62.24.196
- J. TEG Manager Log-in Link: Login (beaumonthealth.org)

## **III. PROCEDURE:**

- A. Aqure
  - 1. Log in to Aqure using the IP address above.

- 2. Navigate to "Administration" then press "Add Users".
- 3. Enter the "First name", "Last name", "E-mail", "User name" (badge identification (ID)), "Password" (see the box on the right of the page that gives directions regarding password requirements), "Confirm password", and change the "Role" to "Admin" using the drop-down menu.

| ✓ Administration Add user |                       |                       |       |  |                           |                                                     |                 |
|---------------------------|-----------------------|-----------------------|-------|--|---------------------------|-----------------------------------------------------|-----------------|
| Personal detail           | s                     | Logon informat        | tion  |  | Roles *                   |                                                     |                 |
| First name                | John                  | User name *           | 54321 |  | Role *                    | Admin                                               | •               |
| Middle name               | Middle name           | Password *            | ••••• |  | Your pass<br>8 or more of | word must have:                                     |                 |
| Last name                 | Doe                   | Confirm<br>password * |       |  | Passwords<br>lowercase    | must have 1 or more of characters                   | ipper- and/or   |
| E-mail                    | something@example.com |                       |       |  | 1 or more r<br>You cannol | iumeric or special char<br>t reuse your last 3 pass | acters<br>words |
|                           |                       |                       |       |  | Save                      |                                                     | Cancel          |

- 4. Press "Save".
- 5. Navigate to "Operators" then search for the new operator using the search field at the top right of the page.
- 6. Click on the operator to open the account page.
- 7. Select the appropriate hospital(s) and department(s) from the drop-down menus under the "Home department" column.
  - a. Repeat this step to select departments to grant the POC employee access to all sites/instruments needed for his/her duties.

| Pe | Personal details |                       | Logon information |         | Home department |           |                 |  |
|----|------------------|-----------------------|-------------------|---------|-----------------|-----------|-----------------|--|
| F  | irst name        | John                  | User name *       | 54321   | Hospital *      | Royal Oak | •               |  |
| N  | Aiddle name      | Middle name           | Password          |         | Department *    | STAT Lab  | •               |  |
| L  | ast name         | Doe                   | Barcode           | Barcode | Roles           |           |                 |  |
| E  | -mail            | something@example.com |                   |         | Role *          | Admin     | •               |  |
| F  | Phone number     | 12345678901           |                   |         |                 |           | Change password |  |
| c  | Comment          | Comment               |                   |         |                 |           |                 |  |
|    |                  |                       |                   |         |                 |           |                 |  |
|    |                  |                       |                   |         | 0.000           |           | 0               |  |
|    |                  |                       |                   |         | Save            |           | Cancel          |  |

- 8. Press "Save".
- 9. Scroll down to the bottom of the page. Change the "Role" to "Supervisor" using the dropdown menu for each instrument needed for the job role.
- 10. Place a  $\checkmark$  in the "With access" box(s) next to each instrument type needed.

| Devices         |         |                  |                 |              |  |  |  |
|-----------------|---------|------------------|-----------------|--------------|--|--|--|
| Device type     | Devices | Role             | Expiration date | With access  |  |  |  |
| ABL80 CO-OX     | 7       | Nothing selected | mm/dd/yyyy      |              |  |  |  |
| E_ ABL825       | 4       | Nothing selected | mm/dd/yyyy 🚞    |              |  |  |  |
| ABL90 FLEX Plus | 5       | Supervisor 👻     | mm/dd/yyyy      | $\checkmark$ |  |  |  |

11. Scroll to the top of the page and press the "< Operators" button on the top left of the

page.

- 12. Press the "Push Operators" button on the top of the page to send the information to the applicable instruments.
- B. HemoCue DM
  - 1. Log into the HemoCue computer using normal user credentials.
  - 2. Log in to the HemoCue software using the generic administrator ID and password.
  - 3. Navigate to "Operator Lists", choose the testing area, press "New".
  - 4. Enter the "Operator ID".
  - 5. Verify that the "Permission Level" is set to "SUPERVISOR".
  - 6. Change the "Activate" date to the date that the operator completed the competency assessment.
  - 7. Change the "Deactivate" date to lock-out the user one year after the competency assessment date.
  - 8. Enter the operator's "Name".
  - 9. Press "Save" then "OK".
  - 10. Navigate to "Analyzers" in the left column and highlight the appropriate testing unit.
  - 11. Navigate to "Analyzer" on the top. Press "Send to group" then "Operator List". Choose the appropriate testing area from the drop down list. Press "Send".
  - 12. These steps may be repeated to add the employee to additional operator lists.
- C. NovaNet
  - 1. Log in to NovaNet using the IP above.
  - 2. Navigate to "Admin" > "Users".
  - 3. Enter the "User ID", "First Name", and "Last Name".
  - 4. Verify that there is a  $\checkmark$  next to "Never Expires".
  - Verify all the boxes below are checked. Select the correct hospital locations under "Facilities". More than one hospital location may need to be checked depending on work assignments.

| 🗌 Admin              |                     |                    |
|----------------------|---------------------|--------------------|
| Facilities           | Locations           | Preferences        |
| 🗹 Audit Trail        | 🗹 Users             |                    |
| DB                   |                     |                    |
| DB Archive           | 🗹 DB Backup         | DB Export          |
| Patients             |                     |                    |
| Patients             | Test Comments       | Test Ranges        |
| Staff                |                     |                    |
| Operators            | Operator Messages   |                    |
| 🗌 Meter Setup        |                     |                    |
| Setup                | Reagents            | Firmware           |
| Manual Tests         | 🗹 Manual Test Setup | 🗹 Manual Test Lots |
| 🗹 Manual Test Assign |                     |                    |
| Facilities           |                     |                    |
| DEARBORN             | FARMINGTON HILLS    | GROSSE POINTE      |
| LENOX                | 🗹 ROYAL OAK         | TAYLOR             |
| TRENTON              | TROY                | WAYNE              |

- 6. Press "Add".
- D. TEG Manager
  - 1. Use the link at the top of this document to access the TEG Manager software.
  - 2. POC staff will create the account in the TEG Manager software. A POC administrator will login to the TEG Manager software.

(A)

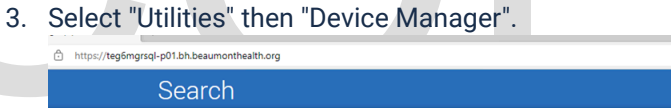

| Ocuro |            | Utilities  | Logout  |  |
|-------|------------|------------|---------|--|
|       |            | Device Ma  | nager   |  |
|       | Patient ID |            | Results |  |
|       | Patient ID | Change Pa  | assword |  |
|       |            | Account S  | ettings |  |
|       | N6-810     | User Guide |         |  |
|       |            | About      |         |  |
|       | Visit ID   |            |         |  |

4. Select "User" then "User".

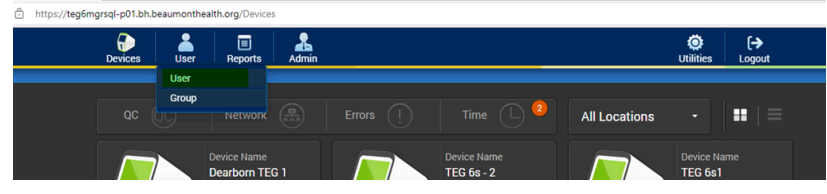

- 5. Press "Add User".
- 6. Enter the network ID or last name in the box indicated in the picture below and press the "Check LDAP" button.

| 🛃 Add User                               |              |
|------------------------------------------|--------------|
| Search<br>LDAP user                      | Create a new |
| Check if the user already exists in LDAP |              |
| bh196204                                 |              |
| Check L                                  |              |

7. When the user is found, click on the name. A new user screen will appear. Select "Operator" for the role, then press "Create New User".

| 📩 Add User                          | $\otimes$         |
|-------------------------------------|-------------------|
| Create new<br>LDAP user             |                   |
| bh196204                            | Select Locations  |
| bh196204                            | Corewell Dearborn |
| Dan.Martin@beaumont.org             | Corewell Troy     |
|                                     | Royal Oak POC     |
| Select Role                         | STAT Lab          |
| Operator -                          |                   |
| View Clinical and QC Test Results   |                   |
| Run Clinical Reports Run QC Reports |                   |
|                                     |                   |
|                                     |                   |
|                                     | Create New User   |

8. Operators at each site will be assigned a site-specific password. This password is embedded in a barcode taped to each instrument. Log in to the TEG Manager using the link at the top of this procedure.

#### E. Telcor QML

- 1. Log in to QML via the Citrix applications page.
- 2. Navigate to "Operators" > "Operator" > "New"
- 3. Enter the employee's badge ID in the "Code" line.
- 4. Enter the "First Name" and "Last Name" on the appropriate lines.
- 5. The "Facility / Location" is the primary unit where the employee works.
  - a. Dearborn: "Dearborn/DB LAB"
  - b. Farmington Hills: "FARM/FH LAB"
  - c. Grosse Pointe: "GP/GP LAB"
  - d. Royal Oak: "Royal Oak/RO AT Trg"
  - e. Taylor: "Taylor/TAY LAB"
  - f. Trenton: "Trenton/TRN LAB"

- g. Troy: "TROY/T LAB"
- h. Wayne: "Wayne/WAY LAB"
- 6. Change "User Assigned Locations" to "All Facilities/Locations" or press the magnifying glass to select individual sites. When saved, the "User Assigned Locations" will read "Multiple Locations" if only selected sites were chosen.
- 7. If the new POC staff member works at a site that utilizes WebMRE and/or MTE, the following lines must be completed, additionally.
  - a. Audit initials: Enter the employee's initials. If duplicate initials enter in the system, enter the "Code" in this line.
  - b. QML Application Login: enter the "Code" in this line.
  - c. QML Password: enter "poc".
  - d. Switch "Change QML Password Next Login" to "yes".
    - i. This will prompt the user to change the password from "poc" to a unique password that is only known to the user.
  - e. Change the "QML Security" to "All".
- 8. The Configuration Detail page should look like the picture below:

| ine comigaration bota          | n page enteata teet |
|--------------------------------|---------------------|
| Code                           | 112233              |
| Audit Initials                 | MD                  |
| First Name                     | Mike                |
| Middle Initial                 |                     |
| Last Name                      | Doe                 |
| Facility / Location            | Royal Oak/RO AT Trg |
| Email Address                  |                     |
| Active Directory Account       |                     |
| QML Application Login          | 112233              |
| QML Password                   | ***                 |
| Change QML Password Next Login | Yes                 |
| QML Security                   | All                 |
| QML Login Locked               | No                  |
| User Assigned Locations        | Multiple Locations  |
| Automatic My Locations         | Disabled            |
|                                | 1                   |

- 9. Press "Save".
- 10. Press the magnifying glass next to "Operator/Device Parameters"
- 11. Use the drop-down menu under "Device Type" to select the appropriate instrument(s).
- 12. The "Device Code" will be the "Code" from the main page. Manually enter the "Device Password" for the GH100 and Liat as the "Code".
- 13. Change the "Authority Level" as indicated for each device in the following picture.

| Operator/Device Parameters 💽 | Device Type | Device | : Code | Password | Change Password | Authority Level | Sample Record Type(s) |
|------------------------------|-------------|--------|--------|----------|-----------------|-----------------|-----------------------|
|                              | GH100       |        |        | 100000X  | No              | 1               | Patient and QC        |
|                              | Liat        |        |        | 100000X  | No              | Administrator   | Patient and QC        |
|                              | NovaMTE     |        |        |          | No              | 1               | Patient and QC        |
|                              | StatStrip   |        |        |          | No              | 1               | Patient and QC        |

- 14. Press "OK".
- 15. Press "Certify Operator".
- 16. Place a check mark next to the device(s) on the "Device Test Type" list.
- 17. Press the "Add/Remove" button. This will move the device(s) to the "Operator Certification" box on the right.Press the arrow next to "Certified On" and select the date from the calendar that the

employee successfully completed the competency assessment. Alternately, select a lock-out date by selecting a date under the "Next Due Override for All" drop-down.

18. Press "Save".

Approval Signatures

- 19. For glucometer, GEM Hemochron 100, Hemochron Signature Elite, MTE, and Liat operators, press the "Add Testing Privileges" button.
- 20. Expand the "+" next to "GH100", "Liat", "NovaMTE","Sig Elite", or "StatStrip". Click the box next to the applicable site(s).
  - a. Note: If the operator works at more than one hospital, additional testing areas may be added at this step.
- 21. Press "Save" then "Close".
- 22. If MRE/MTE access was granted, log out of QML. Log back in to QML with the generic QML administrator ID and password.
- 23. Navigate to the "Home" tab. Press "Sync WebMRE".
- 24. Wait for the "Sync Completed" pop-up to appear and select "OK".

| , ipploval olgitatareo                                      |                                                   |            |  |  |  |  |  |
|-------------------------------------------------------------|---------------------------------------------------|------------|--|--|--|--|--|
| Step Description                                            | Approver                                          | Date       |  |  |  |  |  |
| CLIA Medical Directors                                      | Muhammad Arshad: Chief,<br>Pathology              | 1/8/2024   |  |  |  |  |  |
| CLIA Medical Directors                                      | Jeremy Powers: Chief,<br>Pathology                | 1/3/2024   |  |  |  |  |  |
| CLIA Medical Directors                                      | John Pui: Chief, Pathology                        | 12/26/2023 |  |  |  |  |  |
| CLIA Medical Directors                                      | Vaishali Pansare: Chief,<br>Pathology             | 12/26/2023 |  |  |  |  |  |
| CLIA Medical Directors                                      | Ryan Johnson: OUWB Clinical<br>Faculty            | 12/19/2023 |  |  |  |  |  |
| Policy and Forms Steering<br>Committee Approval (if needed) | Jessica Czinder: Mgr, Division<br>Laboratory      | 12/19/2023 |  |  |  |  |  |
| CP System Medical Director                                  | Ann Marie Blenc: System Med<br>Dir, Hematopath    | 12/19/2023 |  |  |  |  |  |
|                                                             | Caitlin Schein: Staff Physician                   | 12/12/2023 |  |  |  |  |  |
| Technical Director                                          | Nga Yeung Tang: Tech Dir, Clin<br>Chemistry, Path | 12/1/2023  |  |  |  |  |  |
| POC Best Practices                                          | Jessica Czinder: Mgr, Division<br>Laboratory      | 11/29/2023 |  |  |  |  |  |

#### Applicability

Dearborn, Farmington Hills, Grosse Pointe, Royal Oak, Taylor, Trenton, Troy, Wayne

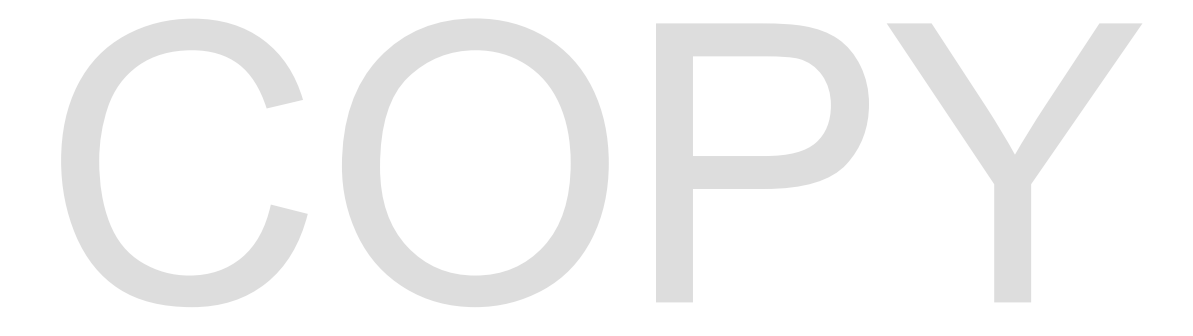